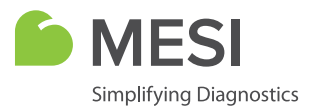

## NÁVOD K POUŽITÍ

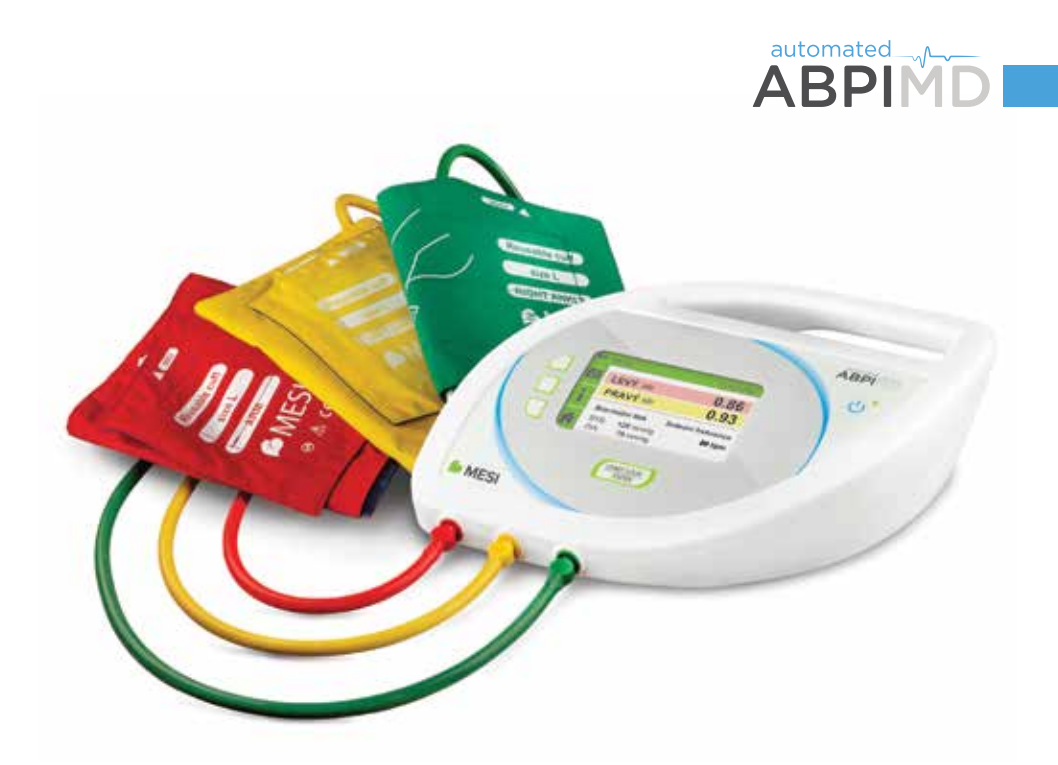

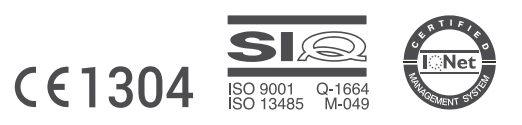

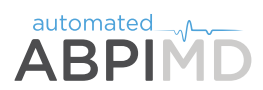

ABPIMD 1 minutový index tlaku kotník-paže

Automatický index kotníkových tlaků (ABPI MD) je měřicí zařízení, které umožňuje automatické měření indexu kotníkových tlaků pro rychlou a přesnou diagnózu periferního cévního onemocnění (PCO). Kromě měření indexu kotníkových tlaků v levém a pravém kotníku vám také umožňuje měřit krevní tlak v horní části paže, tepovou frekvenci a odhalit fibrilaci síní. Je určeno pro profesionální použití v diagnostických a specializovaných klinikách, primárně jako skríningová metoda odhalení PCO.

# Obsah

| BEZPEČNOSTNÍ A PRÁVNÍ DOPORUČENÍ               |    |
|------------------------------------------------|----|
| 1 VÝHODY                                       | 6  |
| 2 TECHNICKÉ SPECIFIKACE                        | 7  |
| 3 RYCHLÝ PRŮVODCE                              | 8  |
| 3.1 Měření indexu kotníkových tlaků            | 9  |
| 3. 2 Měření krevního tlaku v horní části paže  | 11 |
| 4 POPIS PRODUKTU                               | 13 |
| 4. 1 Obsah balíčku                             | 13 |
| 4. 2 Popis zařízení                            | 14 |
| 4. 3 Popis rozhraní                            | 15 |
| 4. 4 Grafické symboly                          | 16 |
| 5 DETAILNÍ POKYNY                              | 17 |
| 5.1 První použití                              | 17 |
| 5. 2 Nastavení zařízení                        | 19 |
| 5. 3 Napájení AC/DC a baterie                  | 19 |
| 5. 4 Nastavení manžety                         | 20 |
| 5. 5 Výběr vhodné manžety                      | 21 |
| 5. 6 Pažní manžeta                             | 22 |
| 5. 7 Manžeta na levý kotník                    | 23 |
| 5. 8 Manžeta na pravý kotník                   | 23 |
| 5. 9 Měření indexu kotníkových tlaků           | 24 |
| 5. 10 Měření tlaku v horní části paže          | 29 |
| 5. 11 Historie měření                          | 31 |
| 5. 12 Změna nastavení zařízení                 | 32 |
| 5. 13 Chybové zprávy                           | 35 |
| OBECNÉ VÝSTRAHY A PREVENTIVNÍ OPATŘENÍ         | 37 |
| 6.1 Důležitá značení                           | 39 |
| 6. 2 Plnění norem                              | 40 |
| 7 ÚDRŽBA                                       | 41 |
| 7.1 Nabíjení baterie                           | 41 |
| 7. 2 Pokyny k čištění                          | 41 |
| 7. 3 Doporučení pro intervaly servisu a údržby | 41 |
| 7. 4 Životnost a skladování zařízení           | 41 |
| 7. 5 Ochrana manžet                            | 41 |
| 8 ŘEŠENÍ PROBLÉMŮ                              | 42 |
| 9 INFORMACE O ZÁRUCE                           | 43 |
| 10 STOJAN ABPI MD                              | 44 |
| 10. 1 Montáž stojanu                           | 44 |
| 10. 2 Použití stojanu                          | 45 |

## Bezpečnostní a právní doporučení

## Všechna práva vyhrazena<sup>©</sup> 2017, MESI Ltd.

Všechna práva vyhrazena. Tato publikace nesmí být reprodukována, kopírována ani ukládána na paměťové zařízení. Kromě toho nelze tuto publikaci použít za jakýmkoliv jiným účelem, než jako návod k použití automatického zařízení k měření indexu kotníkových tlaků. Tato publikace nesmí být překládána do jiných jazyků ani jakkoliv převáděna do jiných formátů bez předchozího písemného povolení společnosti MESI Ltd.

Obsah návodu k použití se může měnit bez oznámení. Poslední verze návodu k použití je dostupná na internetových stránkách www.mesimedical.com.

#### Bezpečnostní doporučení

K předcházení zranění osob a/nebo poškození zařízení nebo doplňků postupujte podle bezpečnostních doporučení uvedených níže:

1. Nastavení a technický personál: zařízení musí nastavit autorizovaní pracovníci s příslušným profesním školením a zkušenostmi, kteří jsou si vědomi nebezpečí souvisejícího s nastavením zařízení a jeho použitím a kteří podniknou přiměřené kroky k předcházení rizika pro ně samotné, pro uživatele, jiný personál a zařízení.

**2. Přístup k zařízení:** přístup mohou dostat pouze oprávněné osoby.

3. Bezpečnostní opatření: vyžaduje se k plnění místních bezpečnostních požadavků, pokud to vyžadují nařízení. Kromě místních bezpečnostních nařízení se také vyžaduje plnění bezpečnostních pokynů uvedených v tomto dokumentu. Pokud nastane jakýkoliv rozpor mezi bezpečnostními doporučeními uvedenými v tomto dokumentu a doporučeními danými místními nařízeními, budou mít přednost místní nařízení.

**4. Informace pro technický personál:** technickému personálu se musí poskytnout přiměřené technické pokyny pro použití a údržbu zařízení.

## Obchodní známka

Obchodní známky MESI Simplifying diagnostics™, ABPI MD™, MESIcare™, MESIresults™ a MESIcloud™ jsou vlastnictvím společnosti MESI Ltd.

## Informace výrobce

| Oddělení | Prodej a marketing                                                                                                  |
|----------|----------------------------------------------------------------------------------------------------|
| Adresa   | MESI, development of medical devices, Ltd.<br>Leskoškova cesta 11a<br>SI-1000 Ljubljana<br>Slovenia, European Union |
| Telefon  | +386 (0)1 620 34 87                                                                                                 |
| E-mail   | info@mesimedical.com                                                                                                |
| Web      | www.mesimedical.com                                                                                                 |

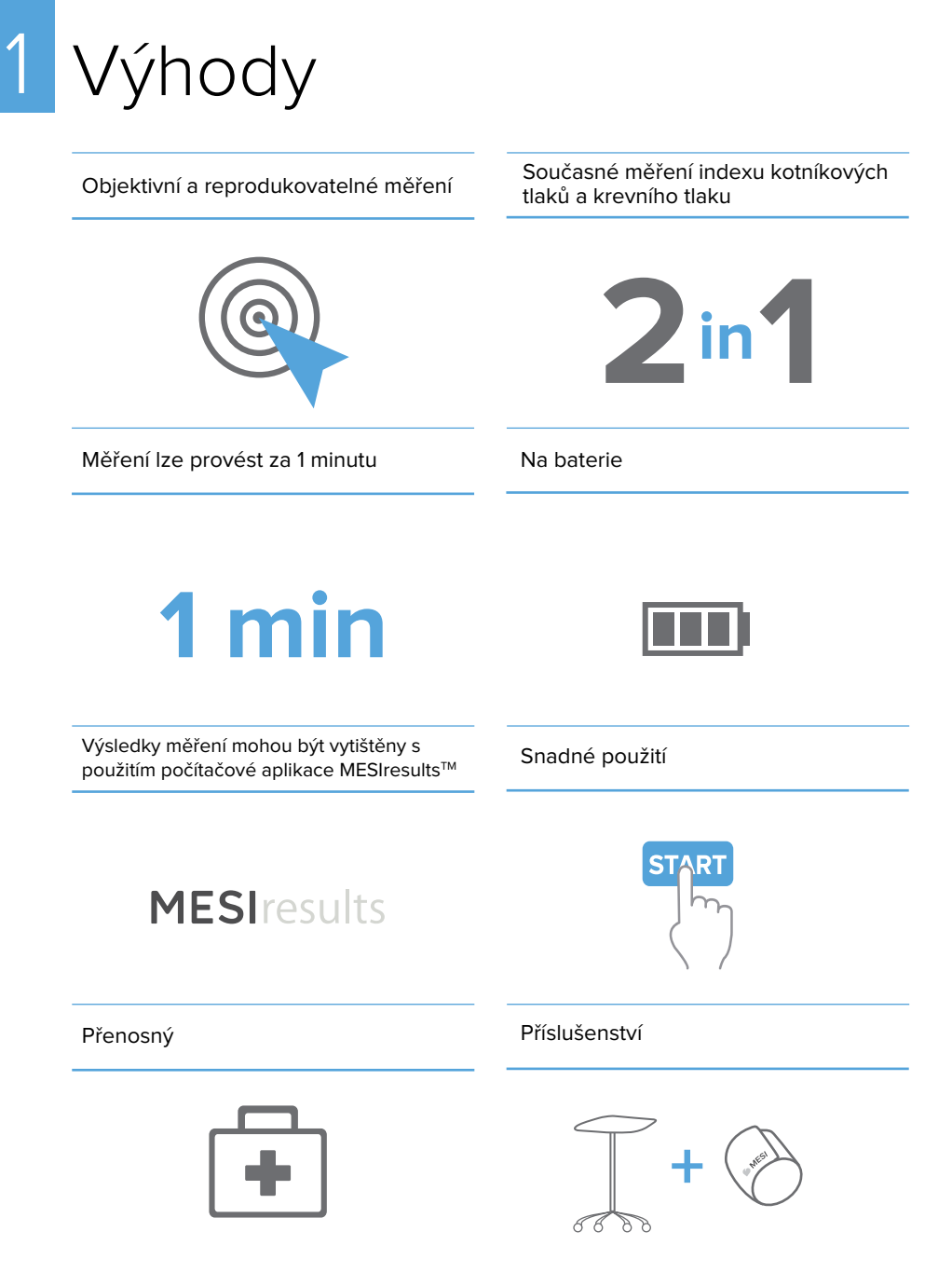

# Technické specifikace

| Rozměry                                            | Šířka: 25,0 cm, výška: 7,30 cm, hloubka: 20,00 cm<br>Hmotnost: 0,60 kg                                                                                                    |  |
|----------------------------------------------------|----------------------------------------------------------------------------------------------------|--|
| Displej                                            | 4,3" barevná LCD obrazovka s barevnou hloubkou 16-bit<br>Rozlišení: 480 × 272 pixelů                                                                                                    |  |
| Napájení a baterie                                 | Napájení AC/DC: FRIWO FW8001M/5<br>Příkon: 100-240 V AC/50-60 Hz/350mA, výkon: 5 V DC/3,0 A                                                                                                    |  |
|                                                    | Typ baterie: nabíjecí lithium polymer<br>Kapacita: 2 300 mAh, počet měření na jedno nabití: 50                                                                                                    |  |
|                                                    | Elektrické specifikace: 100-240 V AC, 50-60 Hz, 3 A<br>Typ ochrany proti zasažení elektrickým proudem: Třída II                                                                                                    |  |
| Typ ochrany                                        | <ul> <li>Splňuje normy:</li> <li>EN 60601-1:2007 Všeobecné požadavky na bezpečnost a nezbytnou funkčnost,</li> <li>EN 60601-1-2:2008 Elektromagnetická kompatibilita – Požadavky a zkoušky,</li> <li>EN 80601-2-30:2010 Zvláštní požadavky na základní bezpečnost a nezbytnou funkčnost automatizovaných neinvazivních sfygmomanometrů.</li> </ul> |  |
|                                                    | Hořlavá anestetika: VÝSTRAHA! Není vhodné pro použití s<br>hořlavými anestetiky.                                                                                                    |  |
| Typy měření                                        | <ul> <li>Index tlaku kotník-paže s použitím oscilometrie a objemové pletysmografie</li> <li>Systolický krevní tlak s použitím oscilometrie a objemové pletysmografie</li> <li>Diastolický krevní tlak s použitím oscilometrie a objemové pletysmografie</li> <li>Srdeční frekvence s použitím oscilometrie a objemové pletysmografie</li> </ul>    |  |
| Rozsah měření                                      | <ul> <li>Tlak: 0 až 299 mmHg</li> <li>Tepová frekvence: 30 až 199 tepů za minutu</li> </ul>                                                                                                    |  |
| Limitní hodnoty chyb<br>měření                     | <ul> <li>Tlak: ± 3 mmHg</li> <li>Tepová frekvence: ± 5 % hodnoty</li> <li>Index kotníkových tlaků: ± 0,1</li> </ul>                                                                                                    |  |
| Nafukování a vyfukování<br>manžet                  | Automatické nafukování pomocí vzduchové pumpy a vyfukování<br>pomocí elektromagnetického ventilu.                                                                                                    |  |
| Rozsah teploty, vlhkosti a<br>atmosférického tlaku | Pracovní prostředí: 10 až 40 °C, relativní vlhkost vzduchu 30 až 85 %, tlak vzduchu 700 - 1060 hPa, ochrana IPX0.<br>Přeprava a skladování: 0 až 60 °C, relativní vlhkost vzduchu 30 až 85 %, tlak vzduchu 700 - 1060 hPa.                                                                                                    |  |
| <b>(E</b> <sub>1304</sub>                          |                                                                                                    |  |

# 3 Rychlý průvodce

| (]i        | POZNÁMKA<br>Před prvním použitím zařízení si pozorně přečtěte pokyny a postupujte podle<br>doporučení a návrhů. Tato kapitola obsahuje pouze krátké pokyny pro použití<br>zařízení ABPI MD. Detailní popisy jednotlivých funkcí zařízení jsou uvedeny v<br>kapitole 5 <i>Detailní pokyny</i> . Uchovejte prosím pro budoucí použití. |
|------------|----------------------------------------------------------------------------------------------------|
| <u>[</u> i | POZNÁMKA<br>Při použití zařízení pro měření indexu kotníkových tlaků musí pacient ležet a<br>zůstat bez hnutí.                                                                                                    |
| (li        | POZNÁMKA<br>Při použití tohoto zařízení pro měření krevního tlaku na paži musí pacient sedět<br>vzpřímeně a držet rovná záda.                                                                                                    |
| (]i        | POZNÁMKA<br>Zařízení ABPI MD je určeno pro použití ve zdravotnických zařízeních, kde musí<br>být měření provedeno dostatečně proškoleným zdravotnickým personálem.<br>Zařízení ABPI MD není určeno pro domácí použití.                                                                                                    |
| <u>[</u> i | POZNÁMKA<br>Zařízení ABPI MD nelze použít u těhotných žen.                                                                                                    |
| Ĩ          | POZNÁMKA<br>Zařízení ABPI MD není určeno pro použití u novorozenců nebo dětí mladších 10 let.                                                                                                    |
| li         | POZNÁMKA<br>V případě přítomnosti intravenózních kanyl nebo arteriovenózních (AV) fistulí<br>mohou manžety a měření poranit končetinu.                                                                                                    |
|            | Zařízení ABPI MD má dva provozní režimy:                                                                                                    |

Primární režim je určen pro měření indexu kotníkového tlaku, kde umístíte manžety na paži a levý a pravý kotník. Výsledky měření představují index tlaku levého kotníku (levý ABI), index tlaku pravého kotníku (pravý ABI) a tlak v horní části paže (SYS, DIA). Dodatečný režim je určen pro nezávislé měření krevního tlaku v horní části paže. V tomto režimu budete měřit pouze krevní tlak v paži, proto nasaďte manžetu pouze na horní část paže. Výsledkem měření je tlak v horní končetině (SYS, DIA).

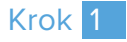

Připojte zařízení ABPI MD ke zdroji napětí pomocí napájení AC/DC. Elektrická zásuvka je umístěna v zadní části zařízení a je označena jako "5V DC". Připojte manžety k zařízení vložením hadičky každé manžety do konektoru stejné barvy na zařízení.

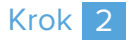

Zapněte zařízení pomocí tlačítka ON/OFF U. Displej zobrazí úvodní obrazovku. Není nezbytné měnit nastavení pro základní funkci zařízení.

Při prvním použití MESI ABPI MD se vám zobrazí nabídka jazyka, času a data. Správné nastavení nabídky je popsáno v bodu 5.1.

## Měření indexu kotníkových tlaků

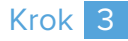

Pacient musí ležet a zůstat bez hnutí. Umístěte manžety na horní část paže (manžetu označenou jako "PAŽE"), na dolní část levé nohy (manžetu označenou jako "levý kotník") a dolní část pravé nohy (manžetu označenou jako "pravý kotník").

Řiďte se následujícím barevným značením: ČERVENÁ > horní část levé nebo pravé paže ŽLUTÁ > dolní část levé nohy ZELENÁ > dolní část pravé nohy

00

Umístěte manžetu tak, aby mezi končetinou a manžetou zůstal prostor zhruba na šířku prstu.

Manžeta na horní části paže musí být umístěna tak, aby značka tepny (ARTERY) směřovala k lokti. Při nasazování manžety postupujte podle obrázku vedle. Hadička manžety by měla směřovat k prstům.

Kotníkové manžety musí být umístěny tak, aby značka kotníku (MEDIAL ANKLE) směřovala k vnitřní straně kotníku. Při nasazování manžety postupujte podle obrázku vedle.

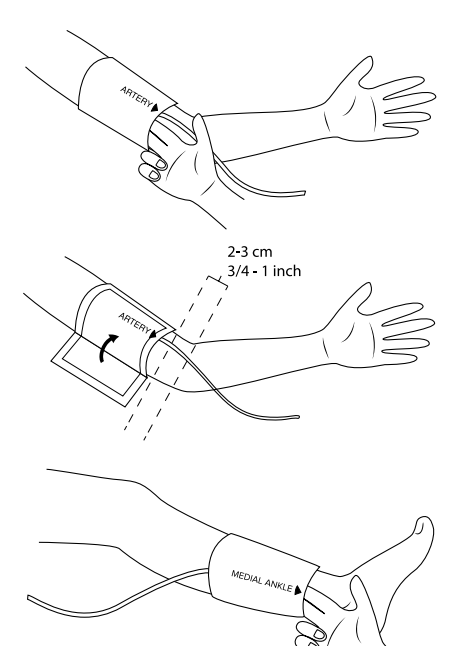

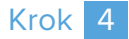

Pacient musí ležet nehnutě naznak. Když jste připraven(a), stiskněte tlačítko START . Zahájí se proces měření. Pacient se nesmí během procesu měření hýbat. Celý proces trvá přibližně minutu.

Během procesu měření obrazovka zobrazí aktuální tepenné tlaky a graf oscilace tlaku.

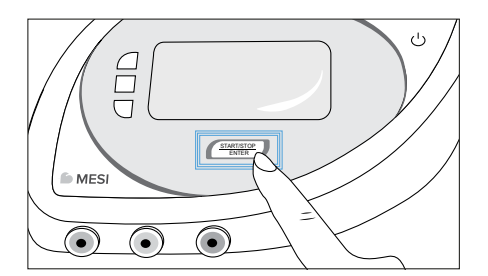

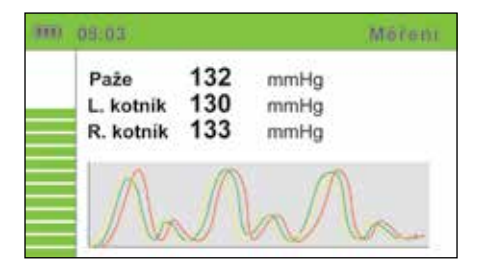

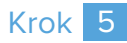

Když je proces měření u konce, obrazovka ukáže výsledky. Index kotníkových tlaků se zobrazí zeleně, žlutě nebo červeně, a to v závislosti na hodnotě. Barevná škála je převzata z "Pokynů pro léčbu pacientů s periferním arteriálním onemocněním", které zveřejnilo periodikum Journal of the American College of Cardiology.

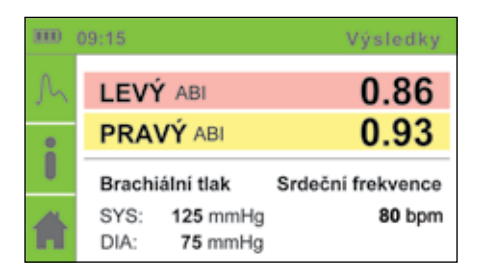

Pod 0,89 – červená Od 0,90 do 0,99 – žlutá Od 1,00 do 1,40 – zelená Nad 1,41 – červená

## Krok 6

Návrat na úvodní obrazovku pomocí tlačítka HOME (DOMŮ) **4**. Odtud je možné sledovat historii měření a měnit nastavení.

Další popis specifikací zařízení ABPI MD a detailní pokyny pro jeho použití je možné najít ve zbývajících kapitolách tohoto návodu k použití.

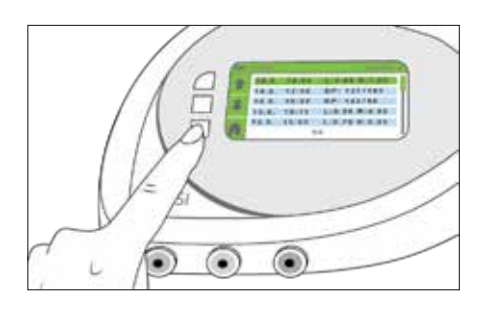

## Měření krevního tlaku v horní části paže

## Krok 3

#### Pacient musí sedět pohodlně na

židli. Musí sedět vzpřímeně a držet rovná záda. Pacientovi nasaďte pouze červenou manžetu na horní končetinu (manžeta označená jako "ARM - PAŽE"). V tomto provozním režimu se na končetiny pacienta neumisťují zelené a žluté manžety.

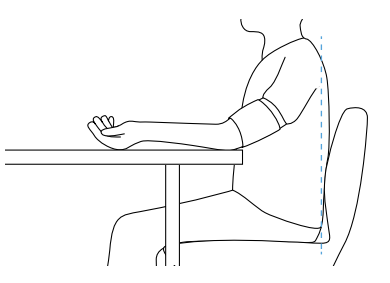

Umístěte manžety tak, aby mezi končetinou a manžetou zůstal prostor zhruba na šířku prstu.

Manžeta na horní části paže musí být umístěna tak, aby značka tepny (ARTERY) směřovala k lokti. Při nasazování manžety postupujte podle obrázku vedle. Hadička manžety by měla směřovat k prstům.

Dolní část paže by měla volně ležet na rovném povrchu. Manžeta by měla být ve výšce srdce pacienta.

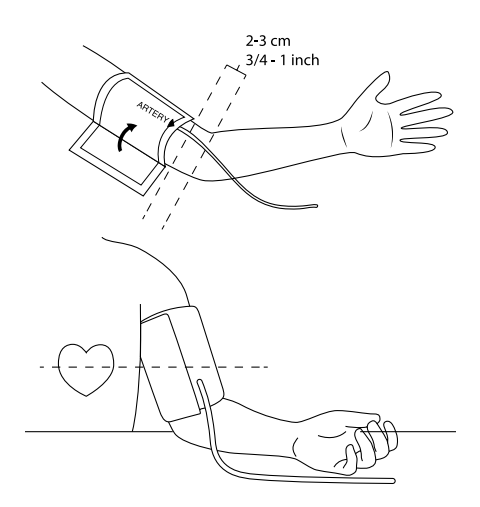

## Krok 4

Stiskněte tlačítko BLOOD PRESSURE MEASUREMENT (MĚŘENÍ KREVNÍHO TLAKU) 🖁, čímž změníte režim na nezávislé měření krevního tlaku.

Když jste připraven(a), stiskněte tlačítko START . Zahájí se proces měření. Pacient se nesmí během procesu měření hýbat. Celý proces trvá přibližně 1 minutu. Během procesu měření obrazovka zobrazí aktuální tepenný tlak a tep.

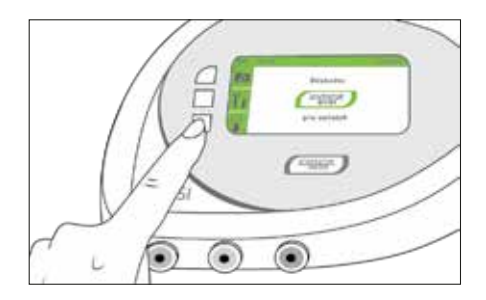

## Krok 5

Když je proces měření u konce, obrazovka zobrazí výsledky měření krevního tlaku v horní části paže.

| 3000 | 09:15             | Výsledky |
|------|-------------------|----------|
| h    | Brachiální tlak   |          |
| 0    | SYS: 127 mmHg     |          |
| Ŏ    | DIA: 81 mmHg      |          |
| ₊    | Srdeční frekvence | : 86 bpm |

# Popis produktu

## Obsah balíčku

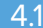

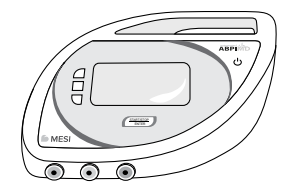

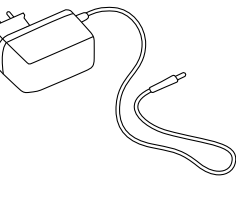

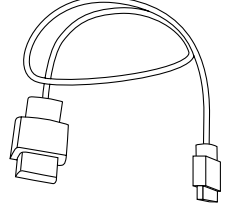

Model Opis ABPIMDD Zařízení pro automatické měření indexu kotníkových tlaků ABPI MD

ABPIMDAAC Napájení AC/DC

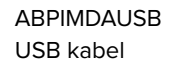

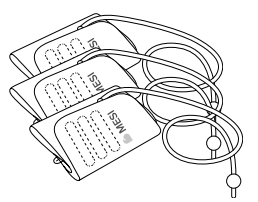

Model ABPIMDACFFSM Opis ABPI MD Sada manžet, velikost M

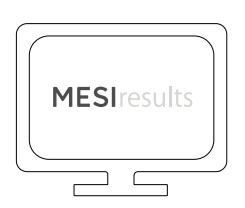

Počítačový software: MESIresults Stáhněte si nejnovější verzi na adrese: www.mesimedical.com/support

#### PŘÍSLUŠENSTVÍ

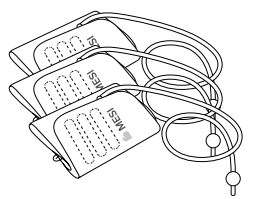

Model Opis

ABPIMDACFFSL ABPI MD Sada manžet, velikost L

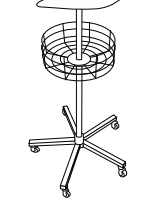

ABPIMDAST stojan MESI ABPI MD

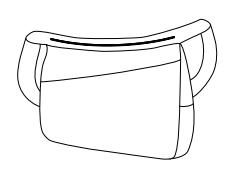

ABPIMDABAG brašna k přenášení MESI ABPI MD

Pro více informací kontaktujte svého místního distributora.

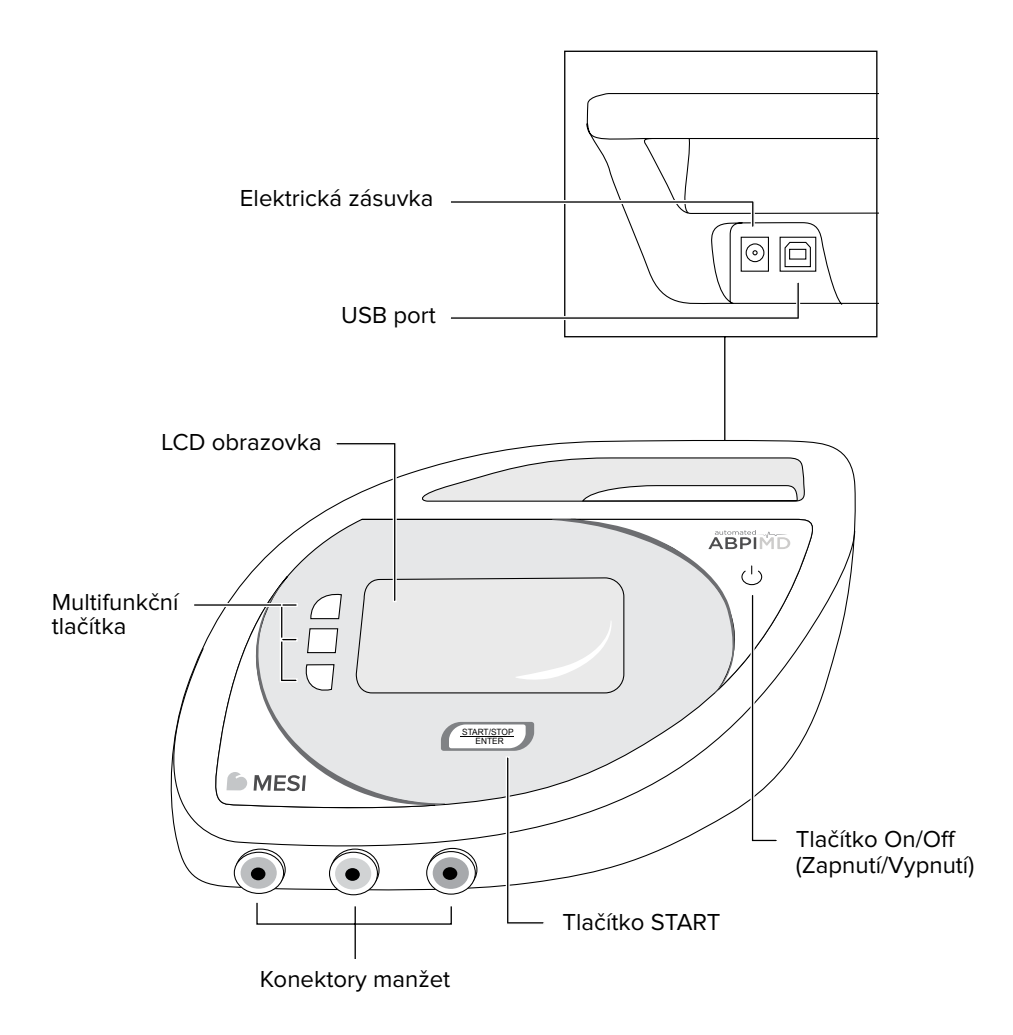

## Popis rozhraní

- ▶ titulní panel,
- multifunkční tlačítka,
- aktivní nabídka.

#### Titulní panel

Titulní panel zobrazuje aktuální místo ve struktuře nabídky. Kromě místa ve struktuře nabídky zobrazuje také čas a ukazatel stavu baterie.

#### Multifunkční tlačítka

Sloupec na levé straně obrazovky je rozdělen do tří částí. Zobrazují aktuální funkce tří multifunkčních tlačítek na levé straně obrazovky. Když se stiskne tlačítko, daná část displeje zešedne.

#### Aktivní nabídka

Většina obrazovky se používá k zobrazení pokynů, výsledků měření, historie a jiných nabídek. Posuvník napravo označuje aktuální pozici zvoleného prvku v nabídce.

V aktivní nabídce se může objevit vyskakovací okno s aktuální informací, např. o stavu baterie, chybách a výstrahách měření.

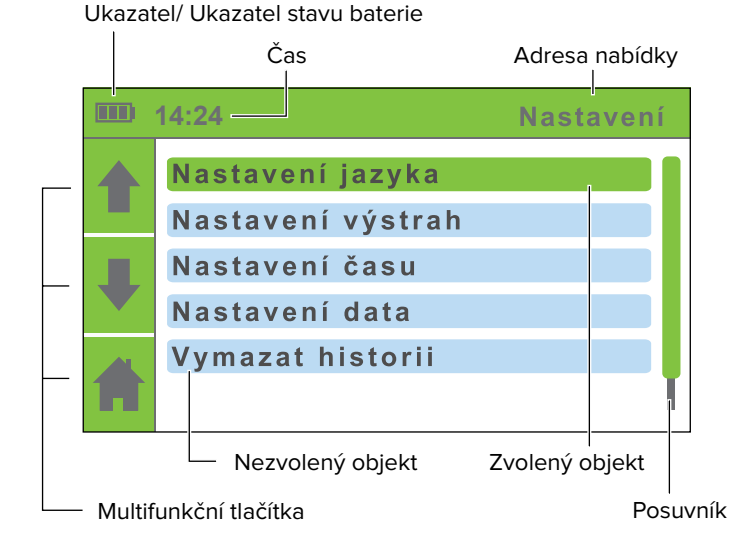

## 4.4 Grafické symboly

Tato kapitola popisuje grafické symboly. Navigace je založena na systému dvou tlačítek s fixními funkcemi a třemi tlačítky s více funkcemi, jejichž funkce se mění. Aktuální funkce každého ze tří tlačítek je označena ikonami na levé straně obrazovky.

| Tlačítka s fixními funkcemi |                           |                                                                                                    |  |  |
|-----------------------------|---------------------------|----------------------------------------------------------------------------------------------------|--|--|
| START/STOP<br>ENTER         | START/STOP<br>ENTER       | Spustí nebo zastaví proces měření. Pokud jste<br>uvnitř struktury nabídky, stiskněte toto tlačítko k<br>přechodu o jednu úroveň nebo potvrďte změnu v<br>nastavení. |  |  |
| С<br>С                      | ON/OFF                    | Vypne nebo zapne zařízení.                                                                                                    |  |  |
|                             |                           |                                                                                                    |  |  |
| Multifunkční tla            | ačítka                    |                                                                                                    |  |  |
| <b>A</b>                    | DOMŮ                      | Vrátí se na domovskou stránku.                                                                                                    |  |  |
| <b>★</b> ₽                  | NAHORU/DOLŮ               | Navigace prostřednictvím prvků jednotlivých nabídek.                                                                                                    |  |  |
| <b>-</b>                    | ZPĚT                      | Přejde zpět o jednu úroveň v hierarchii<br>nabídky.                                                                                                    |  |  |
| Ŭ I                         | NASTAVENÍ                 | Zobrazí nabídku nastavení.                                                                                                    |  |  |
| i                           | DETAILY                   | Zobrazí další detaily o výsledcích měření.                                                                                                    |  |  |
| ତ                           | HISTORIE                  | Zobrazí historii.                                                                                                    |  |  |
| Ç                           | MĚŘENÍ KREVNÍHO<br>TLAKU  | Režim nezávislého měření krevního tlaku.                                                                                                    |  |  |
| $\mathcal{M}$               | TVAR PULSOVÉ<br>VLNY      | Grafická interpretace pulsových vln.                                                                                                    |  |  |
|                             |                           |                                                                                                    |  |  |
| Ukazatele                   |                           |                                                                                                    |  |  |
| Ų                           | UKAZATEL NABÍJENÍ         | Zobrazí se, pokud je připojeno napájení<br>AC/DC.                                                                                                    |  |  |
|                             | UKAZATEL STAVU<br>BATERIE | 0% / 50% / 100% nabití baterie                                                                                                    |  |  |

# Detailní pokyny

Tato kapitola obsahuje veškeré informace vyžadované uživateli tohoto zařízení pro bezpečné, správné a přesné měření. Tato kapitola obsahuje detailní a úplný popis všech funkcí zařízení, bezpečnostní pokyny a všechny informace, které se vyžadují k porozumění provozu zařízení.

#### První použití

Při prvním použití zařízení ABPI MD je nezbytné nastavit jazyk, čas a datum. Je nutné nastavit přesný čas a datum, aby byly výstrahy a připomenutí, která zajišťují řádný průběh nebo kalibraci zařízení ABPI MD, efektivní.

Zapněte zařízení pomocí tlačítka ON/ OFF &. Na displeji se zobrazí úvodní obrazovka s přivítáním. Pokračujte stisknutím jakéhokoliv tlačítka.

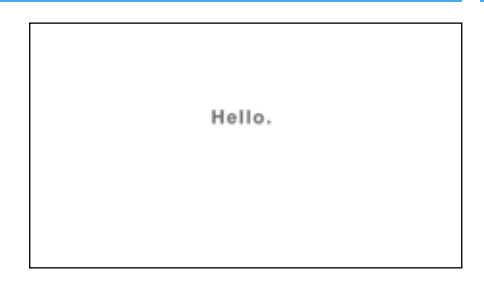

#### Nastavení jazyka

Použijte tlačítek NAHORU ♠ a DOLŮ ↓ k volbě jazyka. Potvrďte svůj výběr stisknutím tlačítka ENTER. Jazyk zařízení se změní a objeví se nabídka nastavení času.

Pokud si přejete vrátit se k předchozí nabídce bez potvrzení změn, stiskněte tlačítko ZPĚT **4**.

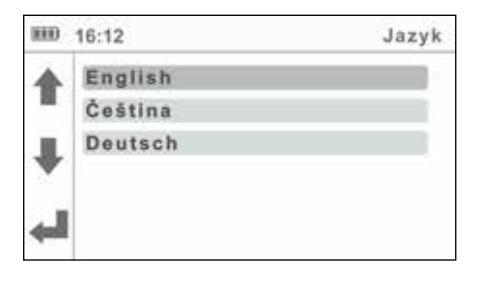

#### 5.1.1

5.1

#### 5.1.2 Nastavení času

Použijte tlačítko NAHORU ↑ a DOLŮ ↓ při nastavování hodiny a minuty. Potvrďte výběr stisknutím tlačítka ENTER.

Zvolené pole bude blikat. Použijte tlačítka NAHORU ↑ a DOLŮ ↓ k nastavení nové hodnoty a potvrďte ji s použitím tlačítka ZPĚT ↓.

Je-li to nezbytné, opakujte proces pro další pole. Když skončíte s nastavením času, použijte tlačítka NAHORU ↑ a DOLŮ ↓ k přesunu na pole Confirm (Potvrdit) a potvrďte svůj výběr stisknutím tlačítka ENTER.

Pokud si nepřejete aplikovat svá Nastavení, vraťte se do předchozí nabídky stisknutím tlačítka ZPĚT ← Čas zařízení bude nakonfigurován a zobrazí se nabídka nastavení data.

| 880 | 12:24    | Čas |
|-----|----------|-----|
|     | Hodiny   | 12  |
|     | Minuty   | 24  |
| ₽   | Potvrdit |     |
| الب |          |     |

#### Nastavení data

5.1.3

Použijte tlačítko NAHORU ♠ a DOLŮ ♦ při nastavování dne, měsíce a roku. Potvrďte výběr stisknutím tlačítka ENTER

Zvolené pole bude blikat. Použijte tlačítka NAHORU ↑ a DOLŮ ↓ k nastavení nové hodnoty a potvrďte ji s použitím tlačítka ZPĚT ↓.

Je-li to nezbytné, opakujte proces pro další pole. Když skončíte s nastavením data, použijte tlačítka NAHORU ↑ a DOLŮ ↓ k přechodu na pole Potvrdit a potvrzení vašeho výběru pomocí tlačítka ENTER.

Před potvrzením zkontrolujte přesnost data, protože nastavení bude uloženo po potvrzení a nebudete se moci vrátit k předchozí nabídce.

| 110 | 12:24    | Datum |
|-----|----------|-------|
| 4   | Dny      | 24    |
|     | Mésic    | 05    |
| Ш.  | Rok      | 2017  |
| V   | Potvrdit |       |
| الب |          |       |

Na displeji se objeví poděkování. Pokud bylo potvrzeno nesprávné datum, stiskněte tlačítko ON/OFF ů (Zapnutí Vypnutí). Pro pokračování na hlavní nabídku stiskněte jakékoliv tlačítko.

Děkuji.

#### Nastavení zařízení

K zajištění přesnosti měření podle specifikací musí být měření provedena ve vhodném pracovním prostředí. Umístěte zařízení na rovný a stabilní povrch. Doporučujeme použít stojan ABPI MD. Během provozu nesmí být zařízení vystaveno jakémukoliv mechanickému namáhání nebo vibracím. Např. rušení může ovlivnit výsledky měření a ty pak nemusí být platné (pokud položíte zařízení na postel pacienta, nemůžete zajistit platnost výsledků).

Zařízení lze použít při teplotách od +10 °C do +40 °C a při relativní vlhkosti vzduchu mezi 30 % a 85 %.

#### Napájení AC/DC a baterie

#### Zařízení ABPI MD používá následující dva zdroje napájení:

- elektrickou síť s napájením AC/DC proudem,
- ▶ baterii.

Připojte napájení AC/DC k zásuvce ve stěně, kde je 230 V, 50 Hz a ke konektoru v zadní straně zařízení. Zařízení je nyní připraveno k použití.

#### POZNÁMKA

Používejte pouze napájení AC/DC připojené k tomuto zařízení; FRIWO FW8001M/5. Nepoužívejte jiná napájení AC/DC. Použití jiných napájení AC/ DC může způsobit uživateli a/nebo pacientovi vážná zranění a případně může způsobit škodu na zařízení nebo jiném vybavení.

Zařízení ABPI MD může také fungovat bez napájení AC/DC. Když není zařízení připojeno k elektrické síti, je napájeno baterií. Požadované napětí je zajištěno vysoce výkonným lithium-polymerovým akumulátorem. Baterii nelze vyměnit.

5.2

#### POZNÁMKA

Baterie uvnitř zcela nového zařízení pravděpodobně nebude zcela vybitá a bude moci poskytnout dostatečné napětí ke spuštění zařízení. V každém případě připojte zařízení do elektrické sítě s napájením AC/DC proudem.

Systém nabíjení baterie funguje automaticky. Baterie se začne nabíjet, když je připojeno napájení AC/DC, což je oznámeno ukazatelem stavu baterie. Když je baterie nabitá, proces nabíjení se zastaví a panel názvu zobrazí ukazatel stavu baterie a ukazatel nabíjení.

Ukazatel stavu baterie se zobrazí v levém horním rohu obrazovky:

- Baterie vybitá
- Baterie na 50%
- Baterie na 100%

Kapacita baterie je dostatečná přibližně pro 50 měření.

#### Dioda ukazatele napájení

Ukazatel napájení je malá dioda umístěná vedle tlačítka ON/OFF (viz str. 14). Ukazuje stav napájení zařízení ABPI MD. Možné stavy ukazuje tabulka níže.

| Stav ukazatele napájení                                                                                                    | Barva diody ukazatele napájení |
|----------------------------------------------------------------------------------------------------|--------------------------------|
| Zařízení ABPI MD je vypnuto<br>+<br>Baterie se nenabíjí                                                                                    | Žádné světlo                   |
| Zařízení ABPI MD je vypnuto<br>+<br>Baterie se nabíjí                                                                                      | Červené světlo                 |
| Zařízení ABPI MD je zapnuto<br>+<br>Baterie se nenabíjí<br>(To znamená, že zařízení je plně nabito nebo je zařízení<br>napájeno z baterie) | Zelené světlo                  |
| Zařízení ABPI MD je zapnuto<br>+<br>Baterie se nabíjí                                                                                      | Oranžové světlo                |

#### 5.4 Nastavení manžety

Když je zařízení ABPI MD správně umístěno, tj. na rovném povrchu, můžete připojit manžety a spustit měření. Manžety, hadičky a konektory mají různé barvy, čímž umožňují správné umístění a připojení manžet. Pro úspěšné a správné měření musí být všechny tři manžety spojeny a správně umístěny na všech třech končetinách podle návodu k použití.

#### Barevné značení jednotlivých manžet:

ČERVENÁ > horní část levé nebo pravé paže ŽLUTÁ > dolní část levé nohy ZELENÁ > dolní část pravé nohy

Řádné umístění manžet má zásadní význam k zajištění platných výsledků měření.

#### POZNÁMKA

K nasazení a odnětí manžet použijte střední sílu.

#### POZNÁMKA

Když připojujete hadičky manžet, ujistěte se, že tok vzduchu není žádným způsobem blokován. K zablokování toku vzduchu dojde snadno při náhodném umístění objektu na hadičku.

#### Před použitím manžet zkontrolujte následující:

- nafukovací kapsa musí být správně nasazena na manžetu;
- nafukovací kapsa není zkroucená ani jinak špatně otočená;
- hadička manžety není zkroucení ani jinak nevhodně ohnutá.

Připojte každou manžetu k zařízení připojením zástrčky na hadičku odpovídající objímky. Odstraňte ji vytažením ze zařízení - dejte pozor na to, abyste tahali za zástrčku, ne za hadičku.

### Výběr vhodné manžety

Základní balíček zahrnuje tři různé manžety pro umístění na horní část paže a dolní část levé a pravé nohy.

| Model        | Popis                           | Obvod    |
|--------------|---------------------------------|----------|
| ABPIMDACFFSM | ABPI MD Sada manžet, velikost M | 22–32 cm |

K dispozici jsou také dodatečné manžety pro měření na končetinách s větším obvodem. Jsou k dispozici pouze společně jako sada. Je možné vybrat mezi různými čísly modelů manžet (viz strana 13). 5.5

| Model        | Popis                           | Obvod    |
|--------------|---------------------------------|----------|
| ABPIMDACFFSL | ABPI MD Sada manžet, velikost M | 32–42 cm |

Zkontrolujte značení na manžetě, abyste vybrali správnou velikost manžety. Manžeta padne na končetinu, pokud je označení INDEX v oblasti vyznačené šipkami. Pokud je velikost manžety nesprávná, zvolte vhodnější velikost ze seznamu výše.

li

#### POZNÁMKA

Každá manžeta je určena k umístění na konkrétní končetinu. Umístěním manžety na špatnou končetinu můžete ovlivnit přesnost výsledků měření.

### Pažní manžeta

Zajistěte, aby manžeta padla, a to výběrem vhodné velikosti manžety podle obvodu paže pacienta. Použijte tabulku v kapitole 5.5 Výběr vhodné manžety.

Zvolte manžetu označenou jako ARM CUFF (PAŽNÍ MANŽETA) vhodné velikosti. Zkontrolujte, zda jste vybrali správnou velikost, a to pomocí značení INDEX a oblasti OK na manžetě.

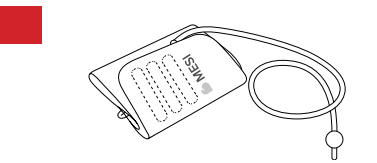

Umístěte manžetu na horní část levé nebo pravé paže. Ujistěte se, že značka tepny ve tvaru šipky je rovnoběžně s pažní tepnou. Hadička manžety by měla směřovat k prstům.

Obtočte manžetu okolo paže a upevněte ji. Ujistěte se, že dolní okraj manžety je asi 2 až 3 cm nad loktem. Manžetě nesmí překážet oblečení. Při připevňování manžety se ujistěte, že je mezi manžetou a paží prostor na šířku prstu.

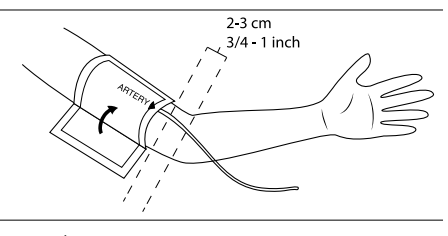

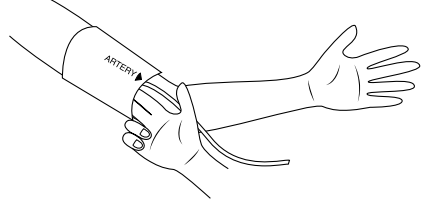

## Manžeta na levý kotník

Zajistěte, aby manžeta padla, a to výběrem vhodné velikosti manžety podle obvodu dolní části nohy pacienta. Použijte tabulku v kapitole 5.5 Výběr vhodné manžety.

Zvolte manžetu označenou jako ANKLE CUFF (KOTNÍKOVÁ MANŽETA) vhodné velikosti. Zkontrolujte, zda jste vybrali správnou velikost, a to pomocí značení INDEX a oblasti OK na manžetě.

Nasaďte manžetu na dolní část levé nohy. Ujistěte se, že značení MEDIAL ANKLE ve tvaru šipky směřuje do vnitřní části kotníku. Hadička manžety by měla směřovat ke kolenu.

Obtočte manžetu okolo kotníku a upevněte ji. Ujistěte se, že je dolní strana manžety přibližně 2 až 3 cm nad kotníkem. Manžetě nesmí překážet oblečení. Při připevňování manžety se ujistěte, že je mezi manžetou a nohou prostor na šířku prstu.

#### Manžeta na pravý kotník

Zajistěte, aby manžeta padla, a to výběrem vhodné velikosti manžety podle obvodu dolní části pravé nohy pacienta. Použijte tabulku v kapitole 5.5 Výběr vhodné manžety.

Zvolte manžetu označenou jako **RIGHT ANKLE CUFF (PRAVÁ** KOTNÍKOVÁ MANŽETA) vhodné velikosti. Zkontrolujte, zda jste vybrali správnou velikost, pomocí značení INDEX a oblasti OK na manžetě.

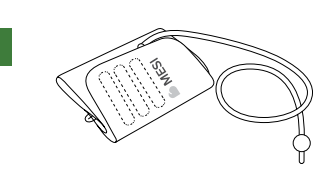

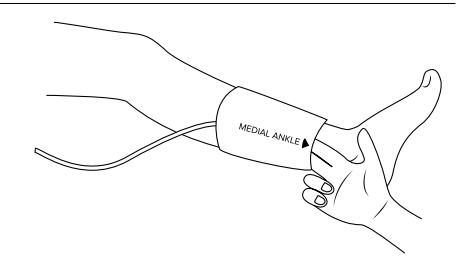

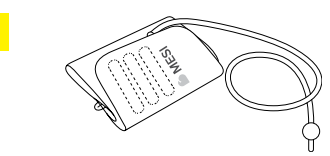

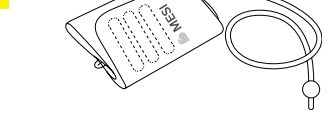

2-3 cm 3/4 - 1 inch

#### 5.8

Nasaďte manžetu na dolní část pravé nohy. Ujistěte se, že značení MEDIAL ANKLE ve tvaru šipky směřuje k vnitřní straně kotníku. Hadička manžety by měla směřovat ke koleni.

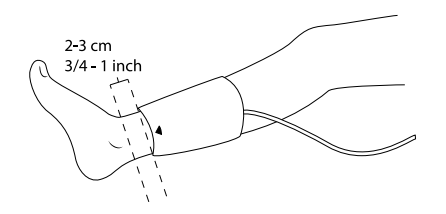

Obtočte manžetu okolo kotníku a upevněte ji. Ujistěte se, že dolní okraj manžety je asi 2 až 3 cm nad kotníkem. Manžetě nesmí překážet oblečení. Při připevňování manžety se ujistěte, že je mezi manžetou a nohou prostor na šířku prstu.

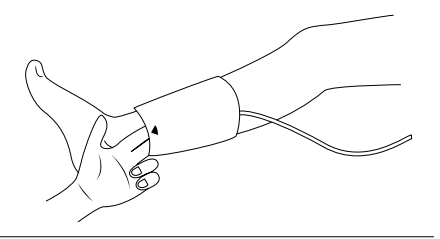

## 5.9 Měření indexu kotníkových tlaků

#### POZNÁMKA

Doporučuje se, aby pacient ležel bez hnutí minimálně 5 minut před započetím procesu měření. Během měření musí pacient ležet zcela rovně, musí být uvolněný a nesmí mluvit. Nesmí mít zkřížené nohy.

## i

#### POZNÁMKA

Osoba provádějící měření by měla zůstat po boku pacienta po celou dobu a měla by bedlivě sledovat proces měření.

| - 1    | • |
|--------|---|
|        | 1 |
| $\sim$ |   |
|        |   |

#### POZNÁMKA

Měření indexu kotníkových tlaků může být ovlivněno umístěním manžet, pozicí pacienta a jeho fyzickou kondicí. Fungování zařízení může být také ovlivněno vysokou teplotou, vlhkostí a nadmořskou výškou.

## i

#### POZNÁMKA

Pokud jsou výsledky měření indexu kotníkových tlaků velmi neobvyklé, opakujte měření třikrát.

Můžete začít měřit index kotníkových tlaků, když jsou manžety správně umístěny na pacientovi, který leží, a když byla zkontrolována spojení a byly eliminovány jakékoliv případné překážky v hadičkách.

Zapněte zařízení. Displej zobrazí úvodní obrazovku. Pokud se úvodní obrazovka nezobrazí nebo pokud se zobrazí jiná nabídka, stiskněte tlačítko ZPĚT I nebo tlačítko DOMŮ A, až se dostanete do nabídky (obrázek vedle). K zahájení procesu měření stiskněte tlačítko START.

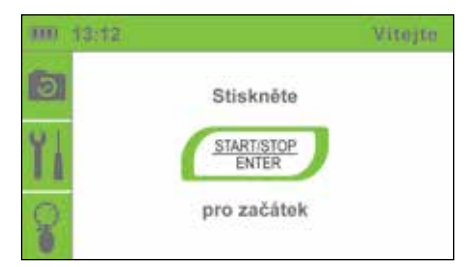

#### POZNÁMKA

Pokud musí být proces měření z jakéhokoliv důvodu přerušen (např. se pacient necítí dobře), okamžitě stiskněte tlačítko START. Proces měření bude zastaven a manžety budou vyfouknuty. Pokud se manžety nevyfouknou navzdory tomu, že se proces zastaví, okamžitě odpojte hadičky manžety ze zařízení.

#### POZNÁMKA

Maximální přípustná doba měření před zobrazením chybového hlášení: 180 s

Během měření se na obrazovce objeví aktuální tlak v manžetě pro každou končetinu zvlášť a graf tlaku, na kterém červená křivka ukazuje oscilaci tlaku v horní části paže, zelená křivka ukazuje oscilaci v pravém kotníku a žlutá křivka ukazuje oscilaci v levém kotníku. Levá strana obrazovky zobrazuje panel s časovačem, který ukazuje zbývající čas měření.

Zařízení určí horní limit tlaku pro nafukování manžety na základě monitorování dynamiky tlaku během nafukování. Protože se údaje o tlaku aktivně zachycují během vyfukování manžety, pacient musí zůstat bez hnutí. Zpracování výsledků měření začíná, když se manžety vyfukují, tj. když obrazovka ukazuje odpovídající zprávu (obrázek vedle).

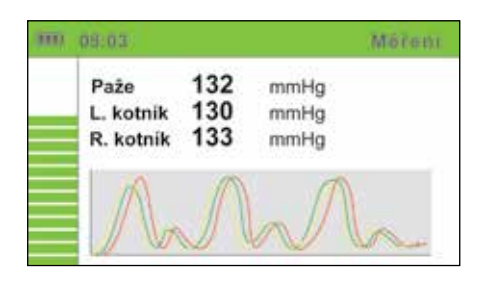

| 1000 | 08:04                      |                    | Métem |
|------|----------------------------|--------------------|-------|
|      | Paže<br>L. kotn<br>R. kotn | Robihá<br>výpočet. | mmHn. |
|      | A                          | ~ ~                | vh    |

Během měření nebo když se zobrazí výsledky, může se na obrazovce objevit výstraha. Pokud se během procesu měření objeví chyba, výstraha se zobrazí v modrém poli a měření se automaticky zastaví. V poli se objeví název výstrahy nebo chyba s krátkým popisem. Detailní popisy výstrah a chyb jsou uvedeny v kapitole 5.13 Chybové zprávy.

Nyní můžete odejmout manžety. Pacient se nyní může svobodně pohybovat. Výpočet výsledků měření trvá několik sekund, zatímco celý proces měření včetně procesu výpočtu trvá přibližně minutu. Po dokončení výpočtu zařízení zobrazí výsledky na obrazovce: index kotníkových tlaků na levém a pravém kotníku, tlak v horní části paže a tepovou frekvenci.

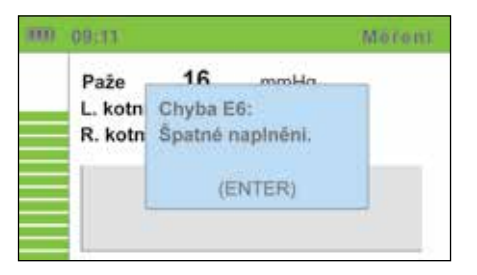

| <u>)</u> | 09:15                         | Výsledky          |
|----------|-------------------------------|-------------------|
| h        | LEVÝ ABI                      | 0.86              |
| 0        | PRAVÝ ABI                     | 0.93              |
| U        | Brachiální tlak               | Srdeční frekvence |
| Ħ        | SYS: 125 mmHg<br>DIA: 75 mmHg | 80 bpm            |

K přípravě zařízení na další měření stiskněte tlačítko DOMŮ 🖨 nebo stiskněte tlačítko START k okamžitému zahájení nového měření. Zařízení ukládá údaje z měření ve své paměti a vidět je můžete v nabídce HISTORIE 🖻.

V případě výsledku "abnormálně slabý puls" nebo chyby výpočtu se zobrazí společně s výsledky měření varování. Podrobný popis detekce závažného onemocnění periferních tepen (PAD) nebo nestlačitelných tepen (mediální kalcinózy) naleznete v kapitole 5.9.1 na straně 27.

Podrobný popis varování a chyb naleznete v kapitole 5.13 Chybové zprávy.

Další informace o výsledcích měření získáte stisknutím tlačítka DETAILY **i**.

Pro zobrazení tvarů vlny stiskněte tlačítko TVAR PULSOVÉ VLNY  $\mathbb{N}$ .

| 3000 | 11:01     |       |      |              | Detaily |
|------|-----------|-------|------|--------------|---------|
|      |           | SYS   | MAP  | DIA          |         |
|      | Paže      | 143   | 118  | 63           | mmHg    |
|      | L. kotník | 165   | 125  | 83           | mmHg    |
|      | R. kotník | 163   | 122  | 83           | mmHg    |
|      |           |       |      |              | _       |
| ÷    | Srdeční f | rekve | nce: | <b>79</b> bp | m       |

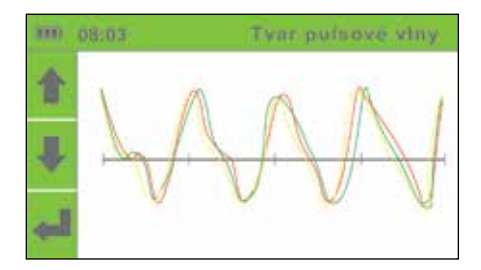

#### Detekce závažného PAD a nestlačitelných tepen

Když se zobrazí výsledek "abnormálně slabý puls". existuje vysoká pravděpodobnost závažného onemocnění periferních tepen (PAD) nebo nestlačitelných tepen (mediální kalcinózy).

| 100                                 | 09:11                                                                           | Abnormalné staby pols                                                                                                | 3000 (                                                                          | 9:15                                                                          | Výsled                                                                    |
|-------------------------------------|---------------------------------------------------------------------------------|----------------------------------------------------------------------------------------------------|---------------------------------------------------------------------------------|-------------------------------------------------------------------------------|---------------------------------------------------------------------------|
|                                     | DETEK(<br>SLABÝ                                                                 | OVÁN ABNORMÁLNĚ<br>PULS!                                                                                             | $\int \!\!\!\!\!\!\!\!\!\!\!\!\!\!\!\!\!\!\!\!\!\!\!\!\!\!\!\!\!\!\!\!\!\!\!\!$ | LEVÝ ABI                                                                      | PA                                                                        |
|                                     | Možnost<br>nestlačite                                                           | závažného PAD a<br>slných tepen.                                                                                     | i                                                                               | PRAVÝ ABI                                                                     | 0.9                                                                       |
| جا                                  | Připojte p<br>analýzu.                                                          | počítač pro podrobnou                                                                                                | 1                                                                               | SYS: 125 mmH<br>DIA: 75 mmH                                                   | g 80 b                                                                    |
|                                     | ZNAMKA                                                                          |                                                                                                    |                                                                                 | –                                                                             |                                                                           |
| Vě<br>niž                           | ZNAMKA<br>tšina výsl<br>ším.                                                    | ,<br>edků "abnormálně slabý pr                                                                                       | Ils" popisu                                                                     | je pacienty s AB                                                              | PI okolo 0,5 neb                                                          |
| Vě<br>niž<br>PC<br>Po<br>s p<br>Tot | ZNAMKA<br>tšina výsl<br>ším.<br>VZNÁMKA<br>kud se zo<br>řístrojem<br>to použití | edků "abnormálně slabý pu<br>bbrazí hlášení "abnormálně<br>připojeným k počítači použ<br>umožní interpretaci úplnýcl | ıls" popisu<br>slabý puls<br>ívajícímu s<br>n tvarů pul                         | je pacienty s AB<br>", doporučuje se<br>software MESIres<br>sových vln (viz p | Pl okolo 0,5 neb<br>měření opakova<br>ults (viz stranu 1<br>říklad níže). |

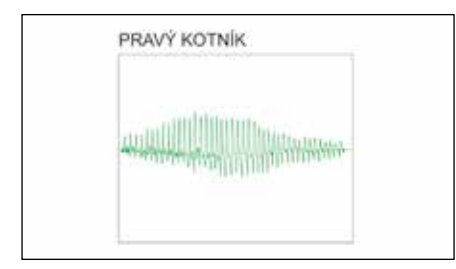

2. Příklad tvaru pulsní vlny při závažném PAD:

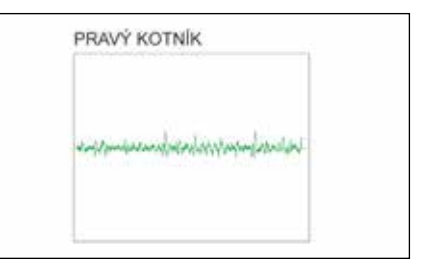

3. Příklad tvaru pulsní vlny při nestlačitelných tepnách:

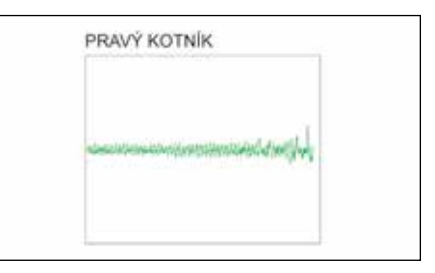

#### 5.9.2

#### Simultánní měření:

ABPI MD využívá jedinečné "simultánní měření", kde jsou manžety umístěny na třech končetinách současně. Manžety se plní a vypouštějí současně, aby byl zachycen krevní tlak ve všech končetinách v určitém okamžiku.

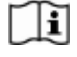

#### POZNÁMKA

Simultánní měření se čtyřmi manžetami namísto tří by mohlo zvýšit riziko přetížení srdce. (Nedoporučuje se blokovat všechny čtyři končetiny současně.)

Měření se třemi manžetami se provádí pro umožnění bezpečného simultánního měření indexu tlaku kotník-paže.

Simultánní měření má zásadní důležitost pro přesnost ABPI, protože eliminuje chybu měření způsobenou přirozenou změnou lidského krevního tlaku.

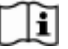

#### POZNÁMKA

Pro běžnou populaci je provedení měření se třemi manžetami dostatečné. Pokud existuje podezření na rozdíl v krevním tlaku naměřeném na pažích, doporučuje se umísti manžetu na druhou paži a měření opakovat. Platí nižší ze dvou výsledků ABPI.

## i

#### POZNÁMKA

Doporučuje se provádět měření na pravé paži vzhledem k nižšímu výskytu subklaviální stenózy.

## Měření tlaku v horní části paže

| POZNÁMKA<br>Doporučuje se, aby pacient seděl bez hnutí po dobu minimálně 5 minut před<br>zahájením procesu měření.                                                                                                    | (]i |
|----------------------------------------------------------------------------------------------------|-----|
| POZNÁMKA<br>Osoba provádějící měření by měla zůstat po boku pacienta po celou dobu a měla<br>by bedlivě sledovat proces měření.                                                                                                    | (]i |
| POZNÁMKA<br>Měření krevního tlaku v horní části paže může být ovlivněno umístěním manžet,<br>pozicí pacienta a jeho fyzickou kondicí. Fungování zařízení může být také<br>ovlivněno vysokou teplotou, vlhkostí a nadmořskou výškou. | []i |
| POZNÁMKA<br>Pokud jsou výsledky měření krevního tlaku v horní části paže neočekávané,<br>opakujte měření třikrát.                                                                                                    | ()i |
| POZNÁMKA<br>Před nasazením manžety odstraňte jakékoliv těsně padnoucí oblečení nebo těsně<br>srolované rukávy z horní části paže. Nenasazujte manžetu na hrubé oblečení.                                                            | Ţ]i |

Můžete začít měřit krevní tlak v horní části paže, když je manžeta správně umístěna na pacientovi, který sedí, a když byla zkontrolována spojení a byly eliminovány jakékoliv případné překážky v hadičkách.

#### Během měření musí být pacient správně posazen, aby:

- Seděl na židli s nohama na podlaze,
- · Seděl vzpřímeně a držel rovná záda,
- Manžeta musí být ve výšce srdce pacienta.

Detaily umístění manžety jsou uvedeny v kapitole 5.6 Pažní manžeta.

#### POZNÁMKA

V režimu nezávislého měření krevního tlaku nasaďte pacientovi pouze pažní manžetu. Jiné manžety se nasadit nesmí.

Měření tlaku v horní části paže 29

5.10

Zapněte zařízení. Na displeji se objeví úvodní obrazovka. Pro měření krevního tlaku v horní části paže změňte provozní režim stisknutím tlačítka MĚŘENÍ KREVNÍHO TLAKU) . Objeví se nabídka jako na obrázku vedle.

K zahájení procesu měření stiskněte tlačítko START. Během měření se na obrazovce objeví aktuální tlak v manžetě a graf oscilace tlaku. Na levé straně obrazovky se objeví panel s časovačem, který ukazuje zbývající čas měření.

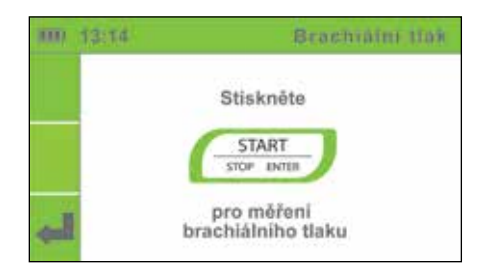

| 100 | 10:47 |               | Mörent |
|-----|-------|---------------|--------|
|     | Paže  | 130           | mmHg   |
|     |       | $\mathcal{A}$ | n      |

Zařízení pak stanoví horní limit tlaku pro nafukování manžety na základě monitorování dynamiky tlaku během nafukování. Protože se údaje o tlaku aktivně zachycují, když se manžeta vyfukuje, pacient musí být bez hnutí. Zpracování výsledku měření začíná, když se manžeta vyfukuje, tj. když obrazovka zobrazí odpovídající zprávu.

Nyní můžete odejmout manžety. Pacient se nyní může svobodně pohybovat. Výpočet výsledků měření trvá několik sekund, zatímco celý proces měření včetně procesu výpočtu trvá přibližně minutu.

Po dokončení výpočtu zařízení zobrazí na obrazovce tlak v horní části paže a tepovou frekvenci.

Další informace o výsledcích měření získáte stisknutím tlačítka DETAILY **i**.

Pro zobrazení tvarů vlny stiskněte tlačítko TVAR PULSOVÉ VLNY ...

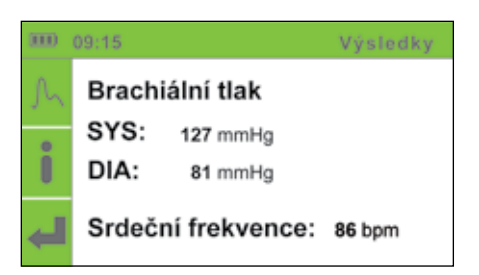

| III) | 11:18   |            |            |              | Detaily |
|------|---------|------------|------------|--------------|---------|
|      | Paže    | SYS<br>139 | MAP<br>119 | DIA<br>102   | mmHa    |
|      | Srdeční | frekve     | nce:       | <b>81</b> bj | om      |
| -    |         |            |            |              |         |

#### Historie měření 31

5.1

#### POZNÁMKA

Pokud musí být proces měření z jakéhokoliv důvodu přerušen (např. se pacient necítí dobře), okamžitě stiskněte tlačítko START . Proces měření se zastaví a manžeta se vyfoukne. Pokud se manžety nevyfouknou navzdory tomu, že se proces zastaví, okamžitě odpojte hadičky manžety ze zařízení.

## Historie měření

V nabídce historie můžete vidět poslední měření. K zobrazení historie měření stiskněte tlačítko HISTORIE 🖻.

- ► Použijte tlačítka NAHORU 1 a DOLŮ 4 k navigování přes historii měření, a vyberte měření, které si přejete vidět.
- ▶ Pro získání detailů o vybraném měření stiskněte tlačítko ENTER.

Nabídka historie ukládá měření indexu kotníkových tlaků a tlaku v horní části paže:

L: 1.06 P: 1.03 - měření indexu kotníkových tlaků; BT: 137/101 - měření krevního tlaku v horní části paže.

|    | 13:54 |       | Historia      |
|----|-------|-------|---------------|
| 4  | 14.5. | 13:24 | L:1.06 R:1.03 |
|    | 14.5. | 12:56 | BP: 137/101   |
|    | 14.5. | 10:32 | BP: 143/98    |
| Y  | 13.5. | 15:11 | L:0.96 R:0.85 |
| AL | 13.5. | 15:02 | L:0.79 R:0.91 |
| 1  |       | 9     | /4            |

#### POZNÁMKA

Do paměti Historie měření lze uložit přibližně 30 měření. Nejstarší měření se při každém dalším měření automaticky smažou.

**|i** 

#### 5.12 Změna nastavení zařízení

Do nabídky NASTAVENÍ **1** je možné se dostat z úvodní obrazovky.

Ke změně nastavení zařízení stiskněte tlačítko NASTAVENÍ **II.** Objeví se nabídka nastavení.

 K výběru nastavení použijte tlačítko NAHORU 1 a DOLŮ 4. Nabídka nastavení zezelená.

 Stiskněte tlačítko ENTER k zadání zvolené nabídky. Popisy jednotlivých nastavení jsou uvedeny v kapitolách níže.

K návratu na domovskou obrazovku stiskněte tlačítko DOMŮ #.

#### 5.12.1

#### Nastavení po amputaci

Pokud má pacient amputovanou nohu nebo u něj nelze provádět měření ABPI vzhledem k závažným a/nebo bolestivým ranám, lze ANPI měřit pouze na levé či pravé noze pacienta.

K nastavení po amputaci použijte tlačítka se šipkami NAHORU∱ a DOLŮ↓. Potvrďte volbu tlačítkem ENTER. Zvolte nohu, na kterou nechcete umístit manžetu. Potvrďte volbu tlačítkem ENTER.

Pokud si přejete vrátit se do předchozí nabídky bez potvrzení změn, stiskněte tlačítko ZPĚT◀.

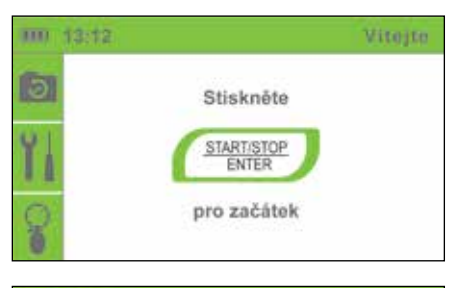

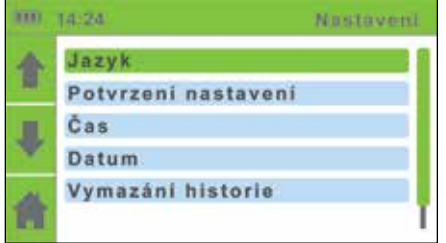

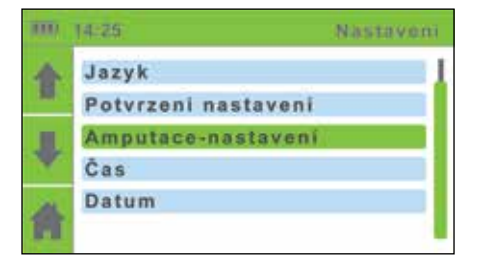

#### i

#### POZNÁMKA

Při volbě nastavení po amputaci je třeba zvolit pouze jednu z manžet na nohu (buď zelenou - pravá nebo žlutou - levá).

#### Nastavení jazyka

Použijte tlačítka NAHORU ↑ a DOLŮ ↓ k volbě jazyka. Potvrďte svůj výběr stisknutím tlačítka ENTER. Jazyk zařízení se změní a vrátí se do předchozí nabídky.

Pokud si přejete vrátit se k předchozí nabídce bez potvrzení změn, stiskněte tlačítko ZPĚT 4.

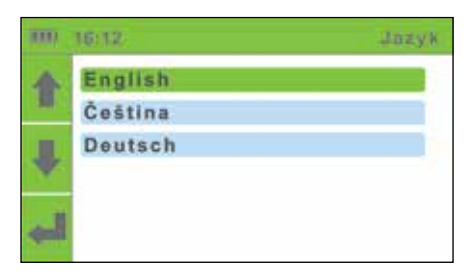

#### Nastavení času

Zvolené pole bude blikat. Použijte tlačítka NAHORU ↑ a DOLŮ ↓ k nastavení nové hodnoty a potvrďte ji pomocí tlačítka ZPĚT ↓.

Je-li to nezbytné, opakujte proces pro další pole. Když skončíte s nastavením času, použijte tlačítka NAHORU ↑ a DOLŮ ↓ k přesunu na pole Potvrdit a potvrďte svůj výběr stisknutím tlačítka ENTER. Pokud si nepřejete aplikovat svá nastavení, vraťte se do předchozí nabídky stisknutím tlačítka ZPĚT 4

|       | 12:24    | Cas |  |
|-------|----------|-----|--|
| 4     | Hodiny   | 12  |  |
| 348   | Minuty   | 24  |  |
| ₽     | Potvrdit |     |  |
| de la |          |     |  |

#### Nastavení data

Použijte tlačítko NAHORU ↑ a DOLŮ ↓ při nastavování dne, měsíce a roku. Potvrďte výběr stisknutím tlačítka ENTER.

Zvolené pole bude blikat Použijte tlačítka NAHORU ↑ a DOLŮ ↓ k nastavení nové hodnoty a potvrďte ji s použitím tlačítka ZPĚT ↓.

Je-li to nezbytné, opakujte proces pro další pole. Když skončíte s nastavením data, použijte tlačítka NAHORU ↑ a DOLŮ ↓ k přechodu na pole Confirm (Potvrdit) a potvrzení vašeho výběru pomocí tlačítka ENTER. Pokud si nepřejete aplikovat svá nastavení, vraťte se do předchozí nabídky stisknutím tlačítka ZPĚT 4.

| 1000 | 12:24    | Datun |  |
|------|----------|-------|--|
|      | Dny      | 24    |  |
| -    | Mésic    | 05    |  |
|      | Rok      | 2017  |  |
| Y    | Potvrdit |       |  |
| -11  |          |       |  |
| ¢.   |          |       |  |

5.12.3

5.12.4

#### 5.12.5 Nastavení oznámení

K zapnutí a vypnutí připomenutí kalibrace stiskněte tlačítko ENTER. Když jste dokončili změnu svého nastavení, použijte tlačítko NAHORU ↑ a DOLŮ ↓ k posunutí pole Confirm (Potvrdit) a potvrďte svůj výběr použitím tlačítka ENTER.

Pokud si nepřejete aplikovat svá nastavení, vraťte se do předchozí nabídky stisknutím tlačítka ZPĚT ◀.

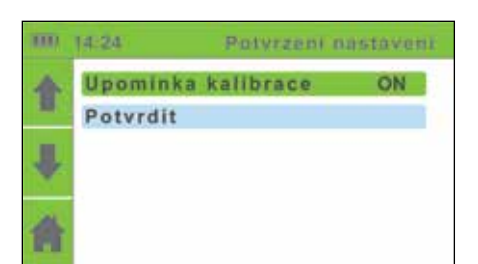

## i

#### POZNÁMKA

Může se objevit výstraha o kalibraci, pokud jste čas a datum nenastavili správně.

#### 5.12.6

#### Vymazat historii

Použijte tlačítka NAHORU ↑ a DOLŮ ↓ k posunutí k možnosti "Delete history -Vymazat historii".

K vymazání celé historie měření stiskněte tlačítko ENTER.

| m | 14:24               | Nastevent |
|---|---------------------|-----------|
| 4 | Jazyk               |           |
| - | Potvrzeni nastaveni |           |
| ₽ | Čas                 |           |
|   | Datum               |           |
| a | Vymazání historie   |           |
| m |                     | T         |

#### 5.12.7

#### Informace o zařízení

Použijte tlačítka NAHORU ↑ a DOLŮ ↓ k posunutí na možnost "Device Information - Informace o zařízení" a potvrďte svůj výběr stisknutím tlačítka ENTER.

K návratu na domovskou obrazovku stiskněte tlačítko DOMŮ **≜**.

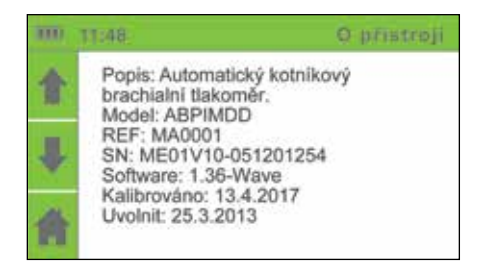

Můžete vidět informace o zařízení (Popis, Model, Ref, SN), informace o verzi softwaru (Software), datum poslední kalibrace zařízení (Calibration) a datum vydání zařízení (Issue), které označuje datum výroby zařízení.

## Chybové zprávy

#### Během měření může zařízení identifikovat dva typy chyb:

- chyby měření (výstraha se objeví během měření a měření se zastaví), a
- chyby výpočtu (výstraha se objeví spolu s výsledky měření).

#### 5.13.1 Chyby měření Výstraha se objeví ve formě HI 09:11 vyskakovacího okna během nafukování 16 mmHa a vyfukování manžet. Paže L. kotn Chyba E6: Měření se automaticky zastaví. R. kotn Špatné naplnění. K návratu na domovskou obrazovku stiskněte tlačítko ENTER. (ENTER) Chyba Řešení Popis CHYBA 6 Chyba při nafukování. Zkontrolujte nasazení manžet a měření opakujte. CHYBA 7 Vyfukování příliš rychlé. Manžeta není nasazena nebo je nasazena nesprávně. Nasaďte manžetu správně a měření opakujte.

#### POZNÁMKA

Pokud se zobrazí hlášení CHYBA, doporučuje se měření opakovat s přístrojem připojeným k počítači používajícímu software MESIresults (viz stranu 13). Toto použití umožní interpretaci úplných tvarů pulsových vln.

#### Chyby ve výpočtu

V samostatném okně se objeví výstraha, když se zobrazí výsledky měření.

K zobrazení výsledků měření stiskněte tlačítko ZPĚT ◀.

Namísto výsledků měření se objeví identifikační číslo chyby.

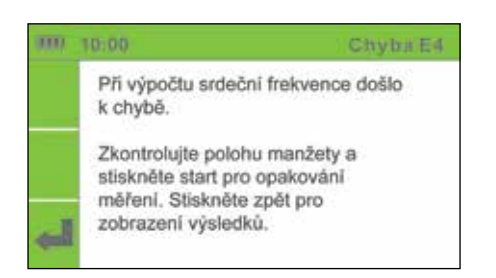

5.13.2

| Napaka   | Ponis                                                                          | Ďečení                                                                                          |
|----------|--------------------------------------------------------------------------------|-------------------------------------------------------------------------------------------------|
| парака   |                                                                                | 17636111                                                                                        |
| CHYBA 2  | Byla zjištěna anomálie.<br>Pacient se možná<br>během procesu měření<br>pohnul. | Připomeňte pacientovi, aby zůstal<br>během měření bez hnutí, a měření<br>opakujte.              |
| СНҮВА З  | Manžeta byla<br>nedostatečně<br>nafouknutá.                                    | Zkontrolujte nasazení manžet a měření<br>opakujte.                                              |
| CHYBA 4  | Během výpočtu tepové<br>frekvence se objevila<br>chyba.                        | Měření opakujte. Pokud se chyba<br>opakuje, naměřená hodnota je mimo<br>rozsah měření zařízení. |
| CHYBA 5  | Během výpočtu indexu<br>kotníkových tlaků se<br>objevila chyba.                | Měření opakujte. Pokud se chyba<br>opakuje, naměřená hodnota je mimo<br>rozsah měření zařízení. |
| CHYBA 8  | Během výpočtu<br>systolického tlaku se<br>objevila chyba.                      | Měření opakujte. Pokud se chyba<br>opakuje, naměřená hodnota je mimo<br>rozsah měření zařízení. |
| СНҮВА 9  | Během výpočtu<br>diastolického tlaku se<br>objevila chyba.                     | Měření opakujte. Pokud se chyba<br>opakuje, naměřená hodnota je mimo<br>rozsah měření zařízení. |
| СНҮВА 10 | Během výpočtu<br>středního tlaku se<br>objevila chyba.                         | Měření opakujte. Pokud se chyba<br>opakuje, naměřená hodnota je mimo<br>rozsah měření zařízení. |
| CHYBA 11 | Bylo zjištěno velké<br>kolísání tlaku. Pacient se<br>možná pohnul.             | Výsledky mohou být nesprávné. Měření<br>opakujte.                                               |
|          |                                                                                |                                                                                                 |

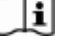

#### POZNÁMKA

Pro hlášení "abnormálně slabý puls" viz kapitolu 5.9.1 na straně 27.

| Obecné výstrahy a                                                                                                    | 6           |
|----------------------------------------------------------------------------------------------------|-------------|
| preventivní opatření                                                                                                    |             |
| VÝSTRAHA! Před prvním použitím zařízení si pozorně přečtěte návod k použití a postupujte podle doporučení.                                                                                                    | $\triangle$ |
| Uživatelé zařízení MESI ABPI MD musí být patřičně vyškoleni v používání zařízení.<br>Vyškolení musí být provedeno vyškoleným zástupcem MESI. Před prvním použitím<br>zařízení si musí uživatelé prostudovat celý návod k použití a postupovat podle návodu<br>k použití připojeného zařízení. | $\triangle$ |
| VÝSTRAHA! Zařízení se musí nechat jednou ročně kalibrovat, aby se zajistila jeho<br>správná funkčnost a přesnost. Kontaktujte svého dodavatele nebo výrobce<br>ohledně kalibrace zařízení.                                                                                                    | $\Lambda$   |
| VÝSTRAHA! Pokud se zařízení používá nebo skladuje mimo uvedený rozsah<br>teploty a vlhkosti vzduchu, přesnost uvedená v technických specifikacích<br>zařízení není garantována.                                                                                                    | Δ           |
| VÝSTRAHA! Pokud je zařízení mokré, nepoužívejte jej. Po čištění zařízení mokrým<br>hadříkem počkejte, až zařízení uschne. Zařízení používejte pouze tehdy, až je<br>zcela suché.                                                                                                    | Δ           |
| VÝSTRAHA! Zařízení nelikvidujte do netříděného komunálního odpadu. Připravte<br>jej pro recyklaci a pro sběr separovaného odpadu v souladu se směrnicí<br>2002/96/ES o odpadních elektrických a elektronických zařízeních (OEEZ).                                                             | ⚠           |
| VÝSTRAHA! K předcházení zásahu elektrickým proudem v důsledku svodového proudu používejte pouze napájení AC/DC, které splňuje technické specifikace zařízení.                                                                                                    | $\triangle$ |
| VÝSTRAHA! K čištění zařízení používejte pouze neagresivní čisticí prostředky.<br>Zařízení lze omýt vlhkým hadříkem.                                                                                                    | $\triangle$ |
| VÝSTRAHA! Ujistěte se, že zařízení nepřichází při čištění do kontaktu s<br>elektrickým proudem.                                                                                                    | $\triangle$ |

VÝSTRAHA! Zařízení může používat pouze profesionální zdravotnický personál. Zařízení může způsobit rádiové rušení nebo dokonce může vést k tomu, že okolní zařízení přestanou fungovat. Může být nezbytné umístit zařízení ABPI MD na jiné místo a chránit místnost obsahující zařízení před elektromagnetickým zářením. VÝSTRAHA! Zařízení neotevírejte. Zařízení neobsahuje žádné části, které může vyměnit uživatel. Zařízení neupravujte ani neadaptujte. VÝSTRAHA! Chraňte zařízení před vlhkostí a tekutinami a extrémně vysokými/ nízkými teplotami. Chraňte také zařízení před mechanickým namáháním a nevystavujte jej přímému slunečnímu záření, protože to může vést ke špatné funkčnosti zařízení. VÝSTRAHA! Zkroucená nebo ohnutá hadička může způsobit vysoký tlak v manžetě, což může vést ke zranění pacienta. VÝSTRAHA! Postupné provádění příliš velkého počtu měření může vést k poškození zdraví pacienta. VÝSTRAHA! Nenasazujte manžety na rány, protože to může vést k dalšímu zranění. Nasazujte manžety pouze na horní část paže a dolní část nohou. VÝSTRAHA! Při ohýbání manžet a hadiček buďte opatrní. Neohýbeite je příliš těsně. VÝSTRAHA! V případě přítomnosti intravenózních kanyl nebo arteriovenózních (AV) fistulí mohou manžety a měření způsobit poranění končetiny. VÝSTRAHA! Pokud měla pacientka operaci prsu, nenasazujte pažní manžetu na stranu, na které byla operována. VÝSTRAHA! Nepoužívejte zařízení na pacientovi v době, kdy je připojen na monitor základních životních funkcí. VÝSTRAHA! Nikdy neprovádějte žádné opravy sami. Pokud se objeví závada, proberte to se svým dodavatelem nebo distributorem. VÝSTRAHA! Při posouvání stojanu ABPI MD dbejte na to, abyste tlačili do stojanu, ne do zařízení. VÝSTRAHA! Během měření několikrát zkontrolujte tlak v manžetě. Pokud manžeta tlačí na končetinu příliš dlouho, může narušit průtok krve. VÝSTRAHA! Zařízení ABPI MD není určeno k použití s vysokofrekvenčním chirurgickým zařízením.

VÝSTRAHA! Zařízení ABPI MD je určeno k měření indexu kotníkových tlaků. Měření krevního tlaku v horní části paže jsou pouze pro informační účely.

VÝSTRAHA! Napájení AC/DC musí být připojeno ke snadno dostupné zásuvce (napájení AC/DC také slouží jako galvanická izolace).

VÝSTRAHA! Zařízení ABPI MD se nesmí používat v prostředím bohatým na kyslík.

VÝSTRAHA! Zdravotnický prostředek MESI ABPI MD není určen k použití s vysokofrekvenčními chirurgickými prostředky.

VÝSTRAHA! Při několikerém opakování měření indexu kotníkových tlaků nebo krevního tlaku se může v místě měření objevit mírná bolest. Ostatní účinky jsou vyloučeny.

VÝSTRAHA! Kabely a příslušenství mohou negativně ovlivnit fungování z hlediska elektromagnetické kompatibility. Prostředek nemá být za provozu stohován blíže než 30 cm od jiného zdravotnického prostředku.

VÝSTRAHA! Důležité informace o elektromagnetické kompatibilitě (EMK). Protože se počet elektronických zařízení, např. počítačů a mobilních telefonů v místnosti zvyšuje, zdravotnická zařízení se stávají citlivá na elektromagnetické vlivy jiných zařízení. Elektromagnetické rušení může způsobit špatnou funkčnost zdravotnických zařízení, což může případné vést k nebezpečným situacím. Mimo to se nesmí zdravotnická zařízení rušit s jinými zařízeními. Norma IEC/EN 60601-1-2 byla zavedena kvůli nutnosti stanovit požadavky elektromagnetické kompatibility (EMK) pro prevenci nebezpečných situací při používání zdravotnických zařízení. Tato norma definuje míru rezistence na elektromagnetické rušení pro zdravotnická zařízení. Toto zdravotnické zařízení splňuje normu IEC/EN 60601-1-2 s ohledem na rezistenci vůči elektromagnetickému rušení a elektromagnetickým emisím. Kromě toho nepoužívejte mobilní telefony a podobná zařízení, která vytvářejí elektromagnetická pole, v blízkosti zařízení. To může vést ke špatné funkci zařízení, což může případné způsobit nebezpečnou situaci.

#### Důležitá značení

Symboly na štítcích v dolní části zařízení, obal a návod k použití poskytují důležité informace o zařízení. Tyto symboly jsou popsány níže.

| *** | VÝROBCE             | Ŕ               | TYP BF APLIKOVANÝ DÍL |
|-----|---------------------|-----------------|-----------------------|
| REF | REFERENČNÍ ČÍSLO    | <b>C €</b> 1304 | ZNAČENÍ ES            |
| SN  | SÉRIOVÉ ČÍSLO       | $\wedge$        | VÝSTRAHA              |
| ī   | VIZ NÁVOD K POUŽITÍ | 8               | VIZ NÁVOD K POUŽITÍ   |

61

## 6.2 Dodržování norem

Byla splněna ustanovení směrnice Rady 93/42/EHS o zdravotnických prostředcích. Byly splněny normy uvedené v tabulce níže.

| Referenční značka<br>(ID:rok)  | Popis                                                                                                    |
|--------------------------------|----------------------------------------------------------------------------------------------------|
| EN 60601-1:2006+A1:2013        | Zdravotnické elektrické přístroje – Část 1: Všeobecné<br>požadavky na základní bezpečnost a nezbytnou funkčnost<br>(IEC EN 60601-1:2005)                                                                                                 |
| EN 60601-1-2:2015              | Zdravotnické elektrické přístroje – Část 1-2: Všeobecné<br>požadavky na základní bezpečnost a nezbytnou funkčnost<br>– Skupinová norma: Elektromagnetická kompatibilita -<br>Požadavky a zkoušky (IEC 60601-1-2:2007, v pozdějším znění) |
| EN 60601-1-6:2010+A1:2013      | Zdravotnické elektrické přístroje – Část 1-6: Všeobecné<br>požadavky na základní bezpečnost a nezbytný výkon -<br>skupinová norma: Použitelnost                                                                                          |
| EN 80601-2-<br>30:2010+A1:2015 | Zdravotnické elektrické přístroje – Část 2-30: Zvláštní<br>požadavky na základní bezpečnost a nezbytnou funkčnost<br>automatizovaných neinvazivních sfygmomanometrů (IEC<br>80601- 2-30:2009, + oprava leden 2010)                       |
| EN 60601-2-30:2000             | Zdravotnické elektrické přístroje – Část 2-30: Zvláštní<br>požadavky na bezpečnost a základní vlastnosti neinvazivních<br>monitorů krevního tlaku s automatickým cyklováním                                                              |
| EN 1060-1:1995+A2:2009         | Neinvazivní tonometry – Část 1: Všeobecné požadavky                                                                                                    |
| EN 1060-3:1997+A2:2009         | Neinvazivní tonometry – Část 3: Specifické požadavky pro<br>elektromechanické systémy na měření krevního tlaku                                                                                                    |
| EN 1060-4:2004                 | Neinvazivní tonometry – Část 4: Zkušební postupy k určení<br>celkové přesnosti systému automatických neinvazivních<br>tonometrů                                                                                                    |
| EN ISO 14971:2012              | Zdravotnické prostředky – Aplikace řízení rizika na<br>zdravotnické prostředky                                                                                                    |
| EN ISO 10993-1:2009            | Biologické hodnocení zdravotnických prostředků - Část 1:<br>Hodnocení a zkoušení v rámci systému řízení rizika                                                                                                    |
| ISO 15223-1:2016               | Symboly k použití při označování zdravotnických prostředků                                                                                                    |
| EN ISO 13485:2016              | Zdravotnické prostředky – Aplikace řízení rizika na<br>zdravotnické prostředky Požadavky pro zákonné účely                                                                                                    |
| EN 62304:2006+A1:2015          | Software pro zdravotnické prostředky - Procesy životního<br>cyklu softwaru                                                                                                    |

# Údržba

#### 7.3

7.5

## Nabíjení baterie

7.1

Pokud si přejete používat zařízení na baterii, musíte zajistit její pravidelné nabíjení. Jedno nabití baterie je dostatečné přibližně pro 50 měření.

Pokud je kapacita baterie výrazně nižší po určité době intenzivního používání, baterie je pravděpodobně opotřebovaná a měla by se vyměnit. Protože zařízení neobsahuje žádné části, které může vyměnit uživatel, měli byste kontaktovat svého dodavatele nebo výrobce, že potřebujete vyměnit baterii.

## 7.2 Pokyny k čištění

Doporučuje se pravidelně zařízení čistit měkkým, suchým nebo mokrým hadříkem. Při čištění zařízení nepoužívejte agresivní čisticí prostředky, těkavé tekutiny nebo nadměrnou sílu.

Manžety neperte ani je neponořujte do vody. Kromě toho nepoužívejte k čištění manžet benzín, ředidla nebo podobná rozpouštědla. K dostatečnému očištění manžet použijte měkký navlhčený hadřík a mýdlo.

## Doporučení pro intervaly servisu a údržby

Zařízení se musí povinně kalibrovat jednou ročně. Kontaktujte svého dodavatele nebo výrobce ohledně kalibrace zařízení.

#### Životnost a skladování zařízení 7.4

Pokud se zařízení správně používá, udržuje a pravidelně kalibruje, bude jeho minimální životnost 5 let.

Zařízení můžete uchovávat ve vhodných podmínkách po dobu maximálně 5 let. Když používáte zařízení po určité době skladování, doporučujeme podrobit zařízení důkladné údržbové kontrole a kalibrovat jej.

#### Ochrana manžet

V případě otevřených ran chraňte rány vhodným nepropustným obvazovým krytím před aplikací manžet. Doporučuje se používání ochranných rukávců.

| <br>POZNÁMKA! Neperte manžety v pračce ani je nežehlete!                                                                                                    | []i |
|----------------------------------------------------------------------------------------------------|-----|
| POZNÁMKA! V případě mechanického namáhání musí být zařízení kalibrováno!                                                                                                    | []i |
| POZNÁMKA! Při ohýbání manžet a hadiček buďte opatrní. Neohýbejte je příliš těsně.                                                                                                    | []i |
| POZNÁMKA! Zařízení se musí nechat jednou ročně kalibrovat, aby se zajistila jeho<br>správná funkčnost a přesnost. Kontaktujte svého dodavatele nebo výrobce ohledně<br>kalibrace zařízení. | []i |

# 8 Řešení problémů

| Problém                                                | Možná příčina                       | Možné řešení                                                                                                    |  |
|--------------------------------------------------------|-------------------------------------|----------------------------------------------------------------------------------------------------|--|
| Zařízení se nezapne, ale<br>zelené světlo se rozsvítí. | Baterie je vybitá.                  | Zapojte do napájení<br>AC/DC.                                                                                                    |  |
| Manžety se nenafukují.                                 |                                     | Zkontrolujte manžety,<br>vzduchové hadičky a<br>konektory a vyměňte je,<br>pokud je to nezbytné. Pokud<br>nemůžete problém vyřešit |  |
| Je slyšet syčení.                                      | Možný únik vzduchu.                 |                                                                                                    |  |
| Neočekávaný výsledek.                                  |                                     | sami, zkonzultujte jej s<br>dodavatelem nebo výrobcem.                                                                             |  |
|                                                        | Nesprávné umístění<br>manžety.      | Znovu si přečtěte návod k<br>použití a manžety nasaďte<br>správně.                                                                 |  |
| Neočekávaný výsledek.                                  | Pacient se během měření<br>pohnul.  | Opakujte proces měření.                                                                                                    |  |
|                                                        | Použita špatná velikost<br>manžety. | Použijte manžety správné<br>velikosti.                                                                                             |  |
| Slyšitelné natahování                                  | Nesprávné umístění<br>manžety.      | Znovu si přečtěte návod k<br>použití a manžety nasaďte<br>správně.                                                                 |  |
| иречночаст разку.                                      | Použita špatná velikost<br>manžety. | Použijte manžety správné<br>velikosti.                                                                                             |  |

## Informace o záruce

Na zařízení se vztahuje záruční doba tří let, počínaje datem nákupu (datum dodání uvedené na faktuře). Nároky vyplývající z faktury budou platné pouze tehdy, když budou doloženy stvrzenkami o nákupu.

Více detailů o záruce a přehledu záručních nároků je uvedeno v brožurce o záruce připojené k tomuto návodu k použití.

Pro požadavky na servis kontaktujte

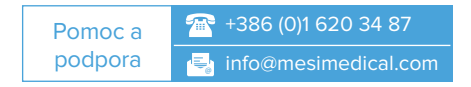

# 10 Stojan ABPI MD

Během měření musí být zařízení umístěno na rovném a stabilním povrchu. Nejlepším řešením je použít stojan ABPI MD, který zajišťuje nejlepší možné umístění zařízení v ordinaci, a dá se také použít pro skladování zařízení v pohotovostním režimu a pro skladování doplňků (manžeta, napájení AC/DC). Stojan ABPI MD zajišťuje mobilitu a stabilitu zařízení. Kulatý košík je určen pro skladování doplňků (manžety, napájení AC/DC) a rovný povrch v horní částí drží zařízení - zařízení je jednoduše umístěno na magnetické desce, která zajišťuje jeho stabilitu. K odstranění zařízení z desky vyžaduje vyvinutí malé síly.

## i

#### POZNÁMKA

Středně intenzivní nebo intenzivní mechanické vlivy mohou vést k narušení stabilní pozice stojanu. Zařízení se po pádu může poškodit.

## 10.1 Montáž stojanu

Vložte tyč do kroužku na košíku. Zarovnejte otvory v kroužku košíku a tyči a připevněte kroužek košíku a trubku k sobě pomocí šroubu A.

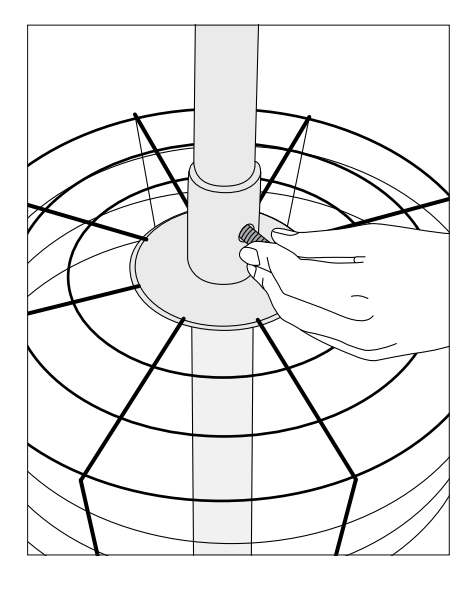

Vložte tyč do otvoru v základně. Použijte šroub B k připevnění tyče do základny.

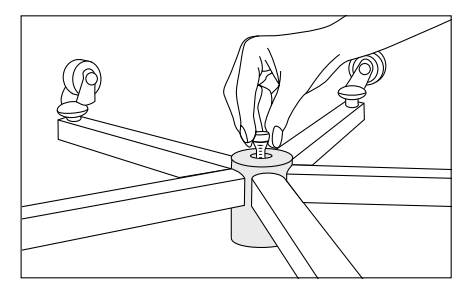

### Použití stojanu

Umístěte zařízení ABPI MD na magnetickou desku. Zařízení bude v této pozici stabilní. Vložte manžety a doplňky do košíku. Odstranění zařízení vyžaduje vyvinutí malé síly nezbytné pro překonání magnetických sil, které drží zařízení ve stabilní pozici na desce.

Očistěte stojan vlhkým hadříkem nebo neagresivními čisticími prostředky.

10.2

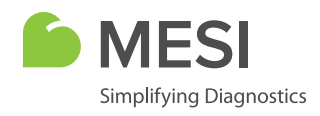

07-2019 / V7.2